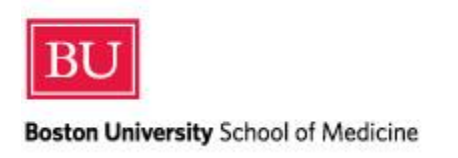

# E-Value PxDx (Pt Log) Student Guide for PA Program

#### Add New

#### About

The **PxDx** tool is assigned to individuals who are expected to log Procedures and/or Diagnoses during their educational experience. The fields that you are required to log are defined by an E\*Value administrator.

**Tip:** You may log entries into this tool on-the-go using a mobile phone or device – at no additional cost. Log into E\*Value (<u>www.e-value.net</u> – you do not need an "inst" code) using a phone or mobile device to utilize the mobile interface.

#### Logging

**Tip:** If you prefer to enter information entirely via the keyboard, you may advance through the fields using the Tab key. Buttons can be clicked by tabbing to the button and clicking the Space bar.

## Main

| Interaction Date *                                                                                           |
|----------------------------------------------------------------------------------------------------|
| 11/01/2013                                                                                                   |
| Age *                                                                                                    |
| ◎ Infant <1 year ◎ 1-2 Years Old ◎ 3-17 Years of Age ◎ 18-64 Years of Age ◎ 65 of Older                      |
| Ethnicity                                                                                                    |
| ◎ Hispanic/Latino ◎ Black or African American ◎ American Indian or Alaska Native ◎ Two or More Races ◎ White |
| Gender*                                                                                                    |
| © Female © Male © Not Available                                                                              |
| What is the Primary Insurance of the Patient? *                                                              |
| Covered by private insurance                                                                                 |
| Covered by Medicare insurance                                                                                |
| © covered by MassHealth (medicaid) insurance                                                                 |
| No Coverage                                                                                                  |
| Setting *                                                                                                    |
| C Emergency Department In-Patient Operating Room Out-Patient                                                 |
| What is the system associated with the patient's PRIMARY DIAGNOSIS related to the procedure?*                |
|                                                                                                    |
|                                                                                                    |

- **Interaction Date:** Enter the date of the procedure or diagnosis. Please note, you may be prevented from logging interactions that occurred after a certain threshold, for example those that occurred 60 days or more in the past.
- Age: Select the patient's age range from the drop-down menu options.
- Ethnicity: Select the patient's ethnicity from the buttons provided.
- Gender: Select the patient's gender.
- What is the Primary Insurance of the Patient?: Select the patient's primary source of insurance.
- Setting: Select the setting in which you saw the patient
- What is the system associated with the patient's PRIMARY DIAGNOSIS related to the procedure?: Select the patient's primary diagnosis from the drop-down

After you have made your selections for the Main section move on to the Procedures section.

## Procedures

| sioup.                                                                      |                                          |     |
|-----------------------------------------------------------------------------|------------------------------------------|-----|
| All Groups                                                                  |                                          |     |
| Procedure: *                                                                | Filter:                                  |     |
| ACLS                                                                        |                                          |     |
| Admission History and Physical Examination (<br>Arterial line access or ABG | (including new to your service transfer) | 111 |
| Blood cultures                                                              |                                          |     |
| Breast Exam                                                                 |                                          |     |
| Central Line insertion                                                      |                                          |     |
| Chest Tube Insertion                                                        |                                          |     |
| Ear-Cerumen Disimpaction                                                    |                                          |     |
| Ear-Foreign Body Removal                                                    |                                          | Ŧ   |
| Select your role in the procedure: *<br>{Please select} 💌<br>Add Procedure  |                                          |     |
| Primacy Procedure Your Role Remove Move                                     | e                                        |     |
| 21                                                                          |                                          |     |

- **Group:** If your program has created **Procedure Groups**, you can filter the list of procedures by selecting the Procedure Group from the list to the right of the procedures list, as shown in the example above. Alternatively, you may filter for all un-grouped procedures.
- **Procedure:** Select the procedure or procedures for this interaction from the list. You can enter all or part of the procedure name in the **Filter** text field to filter the list. You can select multiple procedures by holding the "CTRL" button while you select your procedures.
- Select your role in the procedure: Since this is determined on the previous screen this has been set to a default of N/A
- Select the **Add Procedure** button to add the selected procedures.
- The interaction will be added to the table below. Use the **Remove** icon to delete the interaction. Use the **Move** icon to indicate the primacy of the interaction.

**Tip:** Click the **Save as Template** button to save commonly-used responses for future entries. You may save multiple templates.

|                                                                                                    | Next                                       |      |                                                                                                    |  |  |
|----------------------------------------------------------------------------------------------------|--------------------------------------------|------|----------------------------------------------------------------------------------------------------|--|--|
| Save Cancel Save as Template<br>* Required for Diagnoses Only<br>* Required for Procedures Only<br>* Required for Both |                                            |      | Templates can be saved to<br>quickly load responses that<br>typically do not change from<br>entry to entry. |  |  |
| emplate:                                                                                                    | Select a Template                          |      |                                                                                                    |  |  |
|                                                                                                    | Select a Template                          |      |                                                                                                    |  |  |
|                                                                                                    | Cardio Template<br>Ambulatory Care Templat | te 😽 |                                                                                                    |  |  |

# **Printing Summarized Reports**

**Tip:** If you choose to print a summarized report, click on the **PxDx icon** > **Reports** > **Summary** under Procedure Reports. Set the search parameters and click **Next**.